# MANUAL Do USUÁRIO

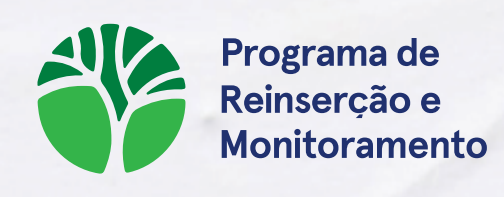

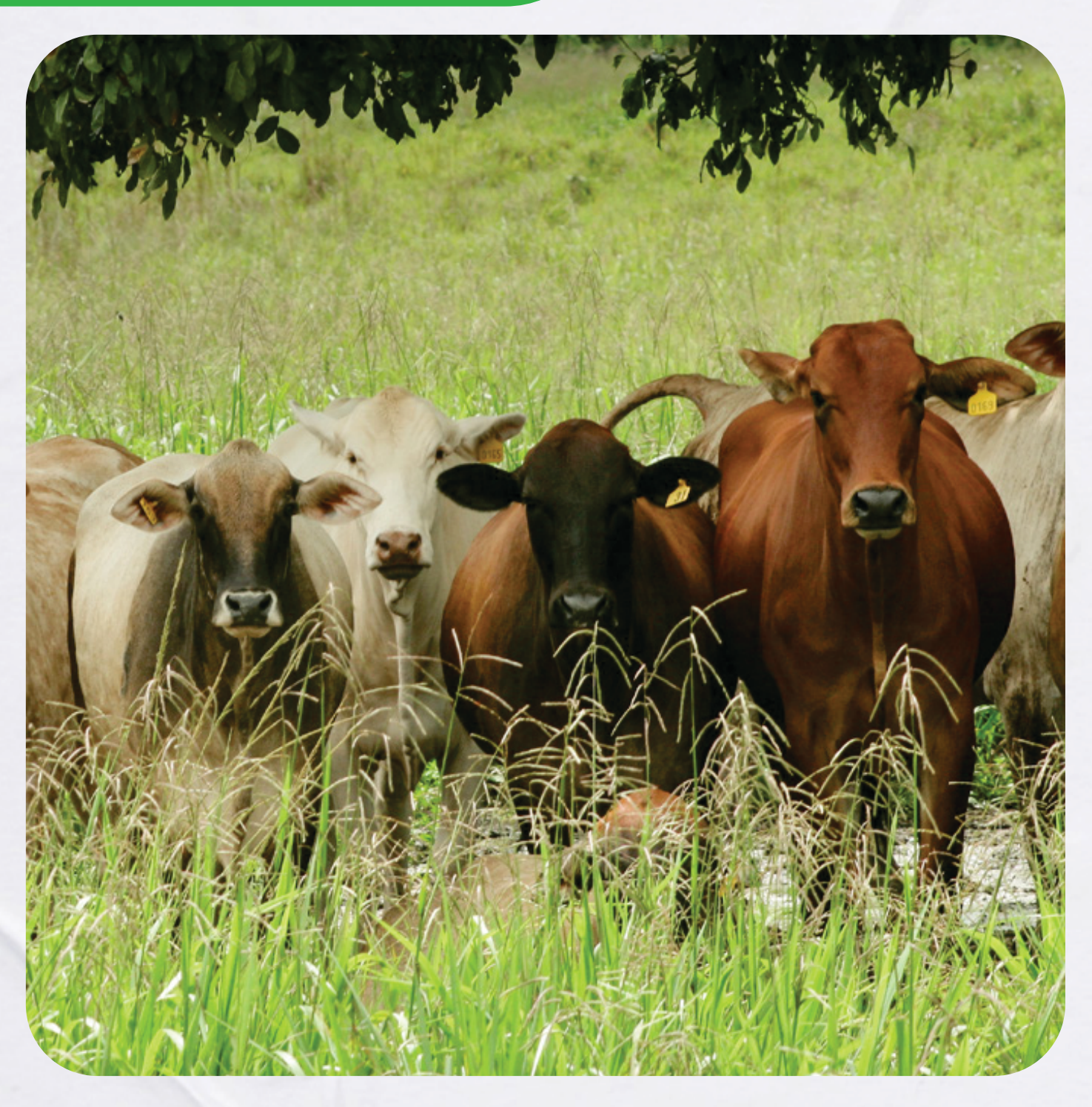

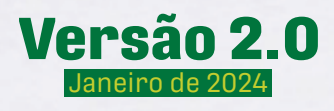

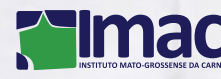

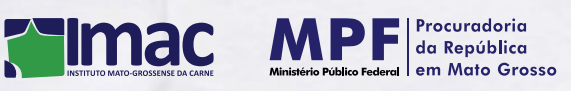

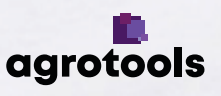

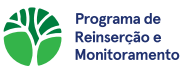

Caro Usuário,

Seja bem-vindo ao Programa de Reinserção e Monitoramento! Um programa desenvolvido pelo Instituto Mato-grossense da Carne (IMAC) em parceria com a Agrotools e demais órgãos competentes, com objetivo de reinserir pecuaristas do estado do Mato-Grosso no mercado formal da carne bovina.

O programa visa apoiar os produtores do Mato Grosso na sua regularização junto aos órgãos de fiscalização para que estes possam voltar a fornecer seus animais para os grandes frigoríficos da região. Durante sua participação, os produtores receberão uma Autorização de Comercialização Temporária, que deverá ser apresentada ao Frigorífico no momento da venda dos animais, sendo esta renovada a cada etapa vencida do plano de ação proposto.

Participar do programa é simples: A partir da aquisição do Voucher, que pode ser obtido através de parceiros do IMAC ou adquirido diretamente com a Agrotools em:

#### https://atmarket.agrotools.com.br/product/voucher/voucher-reconecta

O produtor realiza seu cadastro na plataforma, inserindo seus dados de identificação. Ao final do cadastro ele é redirecionado para o login e, uma vez dentro da plataforma, é realizado o cadastro da Fazenda através do CAR Federal da propriedade. Após o cadastro no sistema, o proprietário deve mapear a área a ser regenerada com ajuda de um smartphone com câmera.

Com o sistema desenvolvido pela Agrotools, o produtor participante terá acesso à mais moderna tecnologia de análises e acompanhamento remoto de restauração de áreas degradadas. Além de um sistema completo para o monitoramento da evolução da propriedade.

O objetivo deste Manual é servir de guia a todos os produtores rurais e frigoríficos que desejem fazer parte deste projeto. Aqui você encontrará respostas rápidas para as principais dúvidas que surgem durante os primeiros contatos com o sistema, de forma a acelerar sua compreensão sobre a plataforma, permitindo-lhe trabalhar de forma autônoma e eficiente.

Por isso, quaisquer sugestões ou reclamações acerca deste material, enviar para:

≥ prem-imac@agrotools.com.br © (11) 96186-1258

Atenciosamente,

02

Programa de Reinserção e Monitoramento

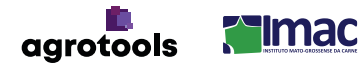

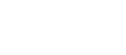

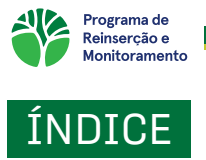

| 1. INSTRUÇÕES GERAIS                      | . 4 |
|-------------------------------------------|-----|
| A) COMO ADQUIRIR UM VOUCHER PARA CADASTRO | 4   |
| 2. PRIMEIRO ACESSO                        | 7   |
| 3. CADASTRO DE TERRITÓRIO                 | . 8 |
| 4. REALIZANDO A AUTOVISTORIA NO GIX       | 16  |
| a) QUESTIONÁRIO DE VISITA                 | 17  |
| b) FOTOS DA FAZENDA                       | 18  |
| c) GEOMETRIA DO PERÍMETRO                 | 19  |
| d) RASTREAMENTO DO PERÍMETRO              | 20  |
| e) SINCRONIZAÇÃO DOS DADOS                | 21  |
| f) MONITORAMENTO CONTÍNUO                 | 21  |
| g) AVALIAÇÃO DAS JORNADAS DE AUTOVISTORIA | 22  |
| h) CANAIS DE SUPORTE E AJUDA              | 22  |

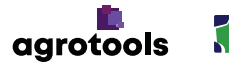

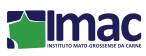

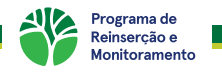

# INSTRUÇÕES GERAIS

Para acessar a Plataforma do Programa de reinserção comercial digite o endereço:

https://reconecta-mt.agrotools.com.br/

em um navegador de internet, pelo computador.

# A) COMO ADQUIRIR UM VOUCHER PARA CADASTRO

Para cadastrar-se na plataforma **Reconecta** é necessário ter um **Voucher** que pode ser obtido de duas formas:

- **A primeira** é através do fornecimento por meio de parceiros do IMAC, como por exemplo, os frigoríficos;

- **A segunda** forma é realizando a compra através do ATMarket, o site de compras da empresa Agrotools. Para realizar a compra, basta seguir o passo a passo abaixo:

1° passo: Acessar o link :

https://atmarket.agrotools.com.br/product/voucher/voucher-reconecta

2° passo: Clicar no botão "Ver planos de pagamento";

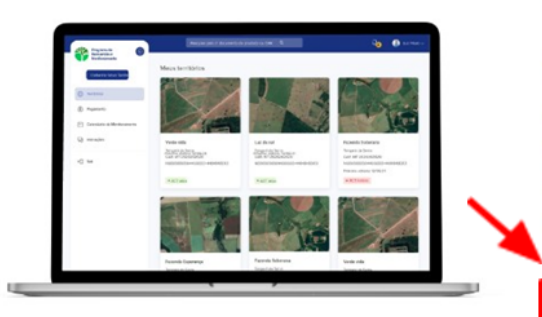

# **Voucher Reconecta**

#### VOUCHER

O Voucher Reconecta permite o cadastro do produtor rural no sistema da Plataforma Reconecta e no Programa de Reinserção e monitoramento. Esse valor é referente ao monitoramento de uma fazenda/território pelo período de 5 anos, dentro das regras do PREM. Para mais informações acesse https://reconectamt.agrotools.com.br

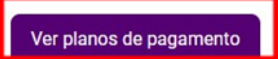

3° passo: Clicar no botão "Comprar";

## Planos de pagamento

Descrição dos tipos de plano de pagamento ou qualquer outra informação relevante

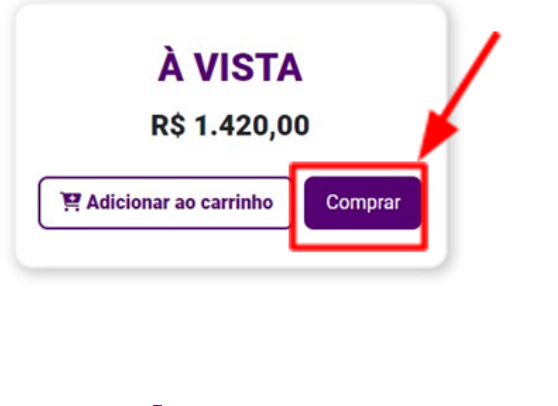

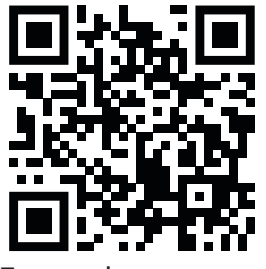

Escaneie e acesse

04

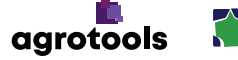

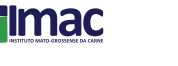

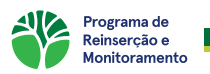

4° passo: Verificar o carrinho de compras e clicar no botão "Efetuar pagamento";

|                                             | Meu carri           | inho         |                          |              |
|---------------------------------------------|---------------------|--------------|--------------------------|--------------|
|                                             |                     |              | Resumo da Co             | ompra        |
| Já está cadastrado? Clique aqui para entrar | Novo aqui? Cadastro | e-se         | Compras parceladas       | R\$ 0,00     |
|                                             |                     |              | Compra à vista           | R\$ 1.420,00 |
|                                             |                     |              | Valor total dos produtos | R\$ 1.420,00 |
|                                             |                     |              | Total geral              | R\$ 1.420,00 |
| Voucher Reconecta                           |                     |              | Comprar mais pr          | odutos       |
|                                             |                     | R\$ 1.420,00 | Efetuar Pagam            | iento        |
|                                             | Total Produtos      | R\$ 1.420,00 |                          |              |
| Cupom de desconto (Login para aplicar)      |                     |              |                          |              |
| Aplicar                                     | Desconto            | R\$ 0,00     |                          |              |

**5° passo:** realizar o login para prosseguir com a compra preenchendo e-mail e senha (caso ainda não tenha um, basta clicar em "Cadastre-se" para obter o acesso);

|        | Entrar                                                     |
|--------|------------------------------------------------------------|
| Entre  | para ter acesso as melhores ferramentas do<br>agronegócio. |
| E-mail |                                                            |
| Senha  | Ø                                                          |
|        | Enviar                                                     |
|        | Novo no AtMarket? Cadastre-se<br>Ir para a área do cliente |

6° passo: Selecionar o método de pagamento (cartão ou boleto bancário);

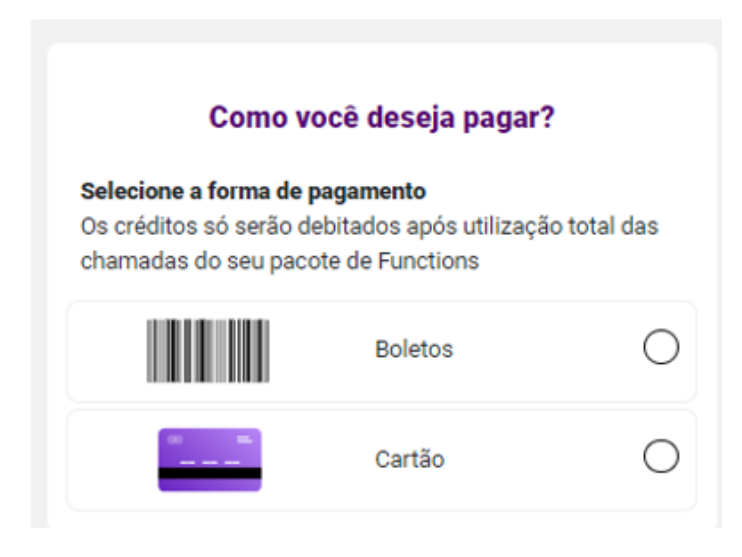

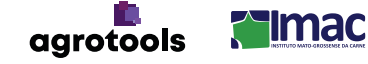

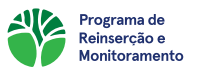

**7° passo:** Confirmar os Termos de Uso clicando sobre o botão "Precisa aceitar o termo para continuar";

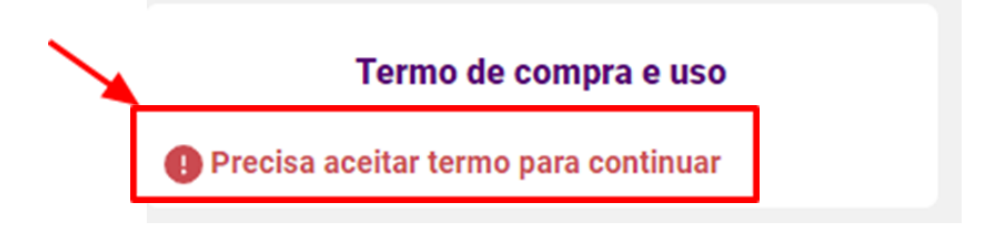

8° passo: Clicar no botão "Finalizar Compra".

| Como                                                                                                    | você deseja paga                                                                                   | r?                             |
|----------------------------------------------------------------------------------------------------|----------------------------------------------------------------------------------------------------|--------------------------------|
| Selecione a forma de<br>Os créditos só serão<br>chamadas do seu pa                                            | <b>e pagamento</b><br>debitados após utilizaç<br>cote de Functions                                 | ção total das                  |
|                                                                                                    | Boletos                                                                                            | ۲                              |
| Os boletos referen<br>enviados para o e<br>cadastro.<br>As compras à vis<br>separadamente.<br>Caso você tenha | ntes a esta compra ser<br>-mail informado em se<br>ta e à prazo são proces<br>realizado compras em | ão<br>eu<br>ssadas<br>ambas as |
| modalidades voc                                                                                               | ê receberá boletos dist                                                                            | intos.                         |
| · · · ·                                                                                                    | Cartão                                                                                             | 0                              |
| Terme                                                                                                    | o de compra e uso                                                                                  | þ                              |
| 💽 Termo aceito (cli                                                                                           | que para visualizar)                                                                               | )                              |
|                                                                                                    |                                                                                                    |                                |
| F                                                                                                    | inalizar compra                                                                                    |                                |

Ao final da compra, todas as informações chegarão no e-mail cadastrado no site de compras para ter acesso ao voucher e cadastrá-lo na plataforma.

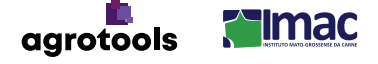

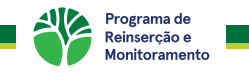

# 2. PRIMEIRO ACESSO

Você será redirecionado para a tela de login. No canto inferior da tela terá uma mensagem de "Começar agora", clique nela para prosseguir com seu cadastro.

| No C     |        | 2       |        | Re |
|----------|--------|---------|--------|----|
|          | Entrar |         |        |    |
| 1/4      | Jaria  |         | JA F   | PR |
| A MARTIN |        | * ACCES | al'    | P  |
|          |        | the sh  | Ret 14 |    |

Natela de cadastro:

- Escolha seu perfil como Produtor;
- Preencha seu nome completo;
- Preencha seu CPF;
- Preencha seu e-mail;

 Voucher - Fornecido pelo frigorífico ou adquirido atravésdol i n k : https://atmarket.agrotools.com.br/product/voucher/voucher-reconecta;

Preencha seu número de Celular com WhatsApp.

| Pro | G | Começar agora                                                    |     |   |
|-----|---|------------------------------------------------------------------|-----|---|
| R   |   | Manana sayadi<br>Tana padate O Sachgadas<br>Manana padate<br>(10 |     |   |
|     | P | law<br>Gale Mining                                               | E.  | P |
|     |   | Concert the end of some law                                      | 411 |   |

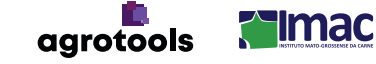

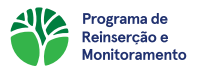

Ao término do preenchimento, o produtor deverá aceitar os Termos de Uso para prosseguir o cadastro.

A seguir serão inseridos os dados do endereço de contato do produtor e, por fim, deve ser cadastrada uma senha segura.

| A Room | C       | Registro de endereço         |          |      |
|--------|---------|------------------------------|----------|------|
| -      |         | Cop                          | 1        | 2    |
| 2AM    | and and | Exisdo                       | A ANS    | ART  |
|        |         | Endersço<br>Numero           | XX/      | BA V |
|        |         | Bairo<br>Complemento<br>Cesa | Russ     |      |
|        | ALA A   | Cadestree Endereço           | A KAS IS |      |

Após preencher todos os dados do cadastro do usuário a plataforma irá redirecioná-lo para o login, que deve ser feito com o e-mail e senha cadastrados anteriormente. Uma vez logado, é hora de cadastrar seus territórios.

# 3. CADASTRO DE TERRITÓRIO

Para cadastrar um território, o mesmo precisa cumprir alguns requisitos para que esteja elegível a aderir ao programa. O PREM atualmente apenas promove a reinserção do desmatamento detectado pelo sistema PRODES-Inpe. Propriedades que possuam detecções de: Embargos SEMA-MT e/ou IBAMA; Sobreposição com Terras Indígenas ou Terras Quilombolas são considerados inaptos a aderir ao Programa. Além disso, apenas CARs ativos são elegíveis, os registros CARs suspensos por quaisquer circunstâncias também são considerados inaptos.

Confirmando que o território é elegível, após realizar o cadastro na plataforma e acessá-la, é necessário realizar o cadastro do Território através do número do CAR Federal.

Para isso, basta clicar em "Cadastrar Novo Território" e avançar para concluir o cadastro e aderir ao PREM. Ao longo do cadastramento do território, as etapas subsequentes são:

#### 1. Preenchimento do CAR e Nome da propriedade:

Atenção! Nesta etapa, o único formato aceito para preenchimento é o CAR Federal!

| CAR                         |
|-----------------------------|
| None<br>Fazerda Vata Alexen |
| Avançar                     |
|                             |
|                             |

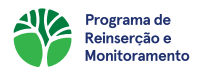

2. Confirmação do perímetro da área:

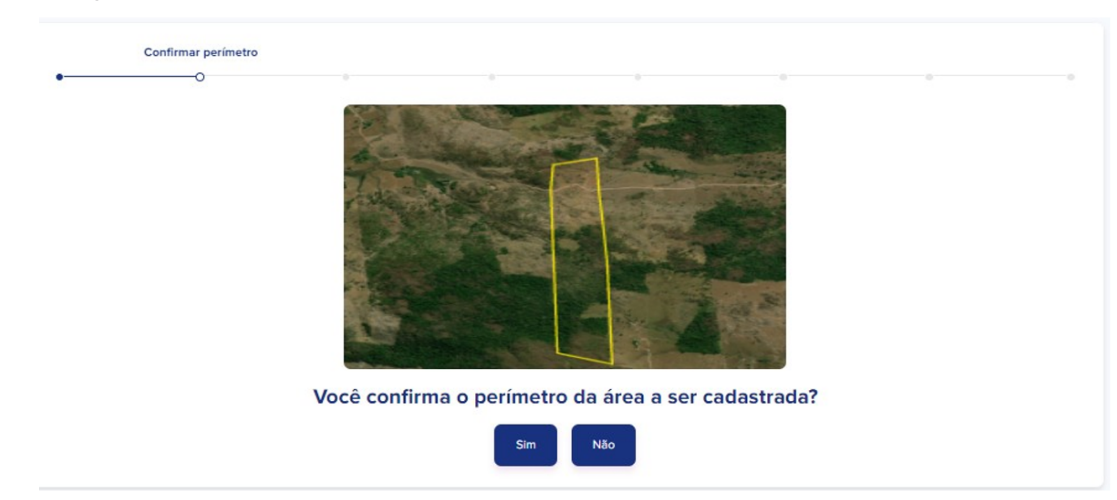

#### 3. Análise socioambiental:

Onde o produtor terá acesso à Análise de Extrato Socioambiental e poderá verificar as detecções de desmatamento.

| •• | Análise socioambiental |                           |       |  |  |
|----|------------------------|---------------------------|-------|--|--|
|    | C? E                   | Baixar Análise Socioambie | ental |  |  |
|    |                        | Avançar                   |       |  |  |
|    |                        |                           |       |  |  |

O Extrato socioambiental emitido no momento do cadastro, apontando as detecções de critérios socioambientais que façam sobreposição com a fazenda cadastrada. A partir das detecções do extrato é calculada a multa indenizatória ou o produtor pode escolher realizar a contestação.

Clicando em "Baixar Análise socioambiental", o produtor terá acesso ao documento e poderá analisá-lo e confirmar se as detecções estão corretas:

|                             | INFORMAÇÕES DA PROPRIEDADE |
|-----------------------------|----------------------------|
| Código                      | 5929428786575700526        |
| livel                       | N5                         |
| Nome                        | FAZENDA VISTA ALEGRE       |
| Jnidade                     | NAO INFORMADO              |
| Area informada              | Não Informado              |
| Area calculada              | 49.8911 ha                 |
| Area consolidada            | Não Informado              |
| Aunicípio                   | CONFRESA - MT              |
| Bioma                       | Amazonia                   |
| dicrorregião                | NORTE ARAGUAIA             |
| Aesorregião                 | NORDESTE MATO-GROSSENSE    |
| Bacia Hidrográfica          | TOCANTINS-ARAGUAIA         |
| tegião Amazônica            | Sim                        |
| atitude                     | -10.48993                  |
| ongitude                    | -51.60203                  |
| Distância do município sede | 14.26 Km                   |
|                             |                            |

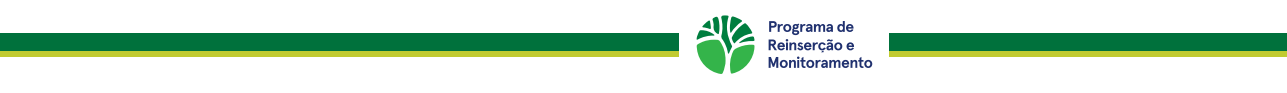

|                             | Protocolo IMAC |
|-----------------------------|----------------|
| Embargo Estadual SEMA<br>MT | $\otimes$      |
| Embargos IBAMA              | $\otimes$      |
| PRODES 2008                 | $\otimes$      |
| PRODES 2009                 | 8              |
| PRODES 2010                 | $\otimes$      |

#### 4. Confirmação das detecções:

Após analisar o documento da Análise Socioambiental, o produtor será a opção de confirmar ou contestar as detecções relatadas.

| Confirmar detecções                   |  |
|---------------------------------------|--|
| • • • • • • • • • • • • • • • • • • • |  |
| Sim Nåo                               |  |

Confirmando a detecção, clicando em **"Sim"** o produtor é direcionado automaticamente à próxima etapa de cadastro do território no PREM;

Caso o produtor não concorde com as detecções, basta clicar em **"Não"** e será direcionado para um chat ao final do cadastro do território, através do qual ele terá a possibilidade de enviar os documentos e laudos compilados em formato PDF, que justifiquem a contestação das detecções. Após o envio dos documentos, a equipe responsável fará uma análise detalhada e o produtor poderá verificar na própria plataforma se a contestação foi aceita ou não com um prazo de 7 a 10 dias úteis.

É realizada uma análise a partir da solicitação de contestação enviada pelo produtor a fim de identificar se a detecção do PRODES é devida. O resultado da análise gera um relatório com resultado favorável ou não favorável, que é anexado no processo do produtor.

Os documentos devem estar em formato PDF e podem ser enviados laudos gerados por um responsável técnico ou uma análise avançada. A intenção de realizar o envio desses documentos é indicar e/ou comprovar o motivo de as detecções serem indevidas, ou "falsos positivos", como por exemplo Contestação de Polígono de PRODES alegando que o desmatamento ocorreu anterior ao período monitorado (data de corte do PRODES).

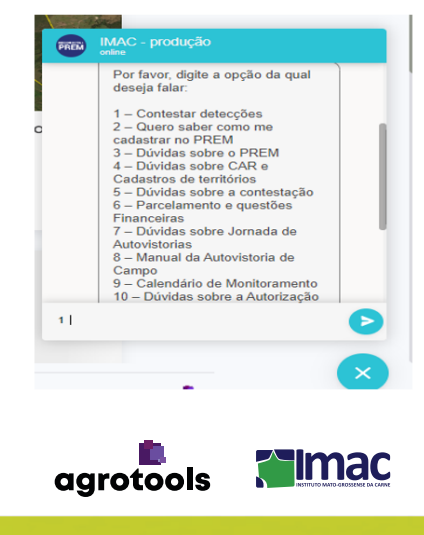

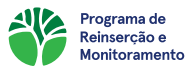

#### 5. Cadastro de um representante:

Essa etapa consiste no cadastro de um representante que irá atuar no PREM, esse representante pode ser qualquer pessoa envolvida no processo e caso seja cadastrado, seus dados constarão no documento de Termo de Compromisso. Este passo é opcional, caso não haja representante, basta clicar em "Avançar sem representante".

Existe algum representante que vai trabalhar nesta plataforma representando a sua propriedade?

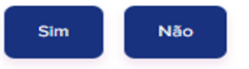

#### 6. Aceite do Termo de Compromisso:

Nessa etapa o produtor terá acesso ao Termo de Compromisso para adesão ao PREM e poderáfazero aceite.

Para analisar o Termo de Compromisso, basta clicar em "Link do Termo de Compromisso".

|                                                                                                    |                                                                                                    |                                                                                | 101                                                                                                | no de compromiss                                                                                                | 0                                          |                                    |          |
|----------------------------------------------------------------------------------------------------|----------------------------------------------------------------------------------------------------|--------------------------------------------------------------------------------|----------------------------------------------------------------------------------------------------|----------------------------------------------------------------------------------------------------|--------------------------------------------|------------------------------------|----------|
| -•                                                                                                    | •                                                                                                    |                                                                                | •                                                                                                  | O                                                                                                    |                                            |                                    |          |
|                                                                                                    |                                                                                                    | Õ                                                                              | Link do termo de o                                                                                 | compromisso                                                                                                    |                                            |                                    |          |
|                                                                                                    | Você está d<br>participar<br>desenvol                                                                                  | le acordo d<br>do Progra<br>Ivido pelo l                                       | com o termo<br>ima de Reir<br>IMAC em p                                                            | o de compr<br>1serção e M<br>arceria com                                                                        | omisso e d<br>Ionitorame<br>1 a Agrotoo    | eseja<br>nto<br>Is?                |          |
|                                                                                                    |                                                                                                    |                                                                                | Sim                                                                                                | Não                                                                                                    |                                            |                                    |          |
|                                                                                                    |                                                                                                    |                                                                                |                                                                                                    |                                                                                                    |                                            |                                    |          |
|                                                                                                    |                                                                                                    |                                                                                | to Mate Greek                                                                                      | onco do Corno                                                                                                   |                                            |                                    |          |
| TERMO DE CO                                                                                                    | NIPRONISSO                                                                                                    | IMAC - Institu                                                                 | to Mato-Gross                                                                                      | ense da Carne                                                                                                   |                                            |                                    |          |
| Pelo presente<br>NSTITUTO M/<br>Jados abaixo:                                                                                                    | instrumento, c<br>ATO-GROSSENS                                                                                         | Produtor Rui<br>E DA CARNE (                                                   | to Mato-Gross<br>ral compromis:<br>"IMAC") devid                                                   | ense da Carne<br>sário ao progra<br>amente identif                                                              | ma de reinserg<br>icados e qualif          | ão ("Produtor"<br>licados conform  | )e<br>e  |
| Pelo presente<br>NSTITUTO M<br>Jados abaixo:<br>DADOS DO PROF                                                                                             | instrumento, c<br>ATO-GROSSENS                                                                                         | Produtor Rui<br>SE DA CARNE (<br>SSÁRIO AO PROGR                               | to Mato-Gross<br>ral compromis:<br>"IMAC") devid                                                   | ense da Carne<br>sário ao progra<br>amente identif<br>Ão ("PRODUTOR")                                           | ma de reinserg<br>icados e qualif          | ;ão ("Produtor"<br>iicados conform | )e<br>ie |
| Pelo presente<br>NSTITUTO M/<br>dados abaixo:<br>DADOS DO PROC<br>Ratão Social /<br>Nome:                                                                 | instrumento, c<br>ATO-GROSSENS                                                                                         | D Produtor Rui<br>SE DA CARNE (                                                | to Mato-Gross<br>ral compromis:<br>"IMAC") devid                                                   | ense da Carne<br>sário ao progra<br>lamente identif<br>Ao ("PRODUTOR")                                          | ma de reinserg<br>icados e qualif          | ão ("Produtor"<br>icados conform   | )e<br>e  |
| Pelo presente<br>NSTITUTO M/<br>Jados abaixo:<br>DADOS DO PROC<br>Razão Social /<br>Nome:<br>CNPJ/CPF:                                                    | instrumento, c<br>ATO-GROSSENS<br>João Silva<br>596 315 380-87                                                         | SE DA CARNE (                                                                  | to Mato-Gross<br>ral compromis:<br>"IMAC") devid                                                   | ense da Carne<br>sário ao progra<br>amente identif                                                              | ma de reinserg<br>icados e qualif          | ão ("Produtor"                     | )e<br>e  |
| Pelo presente<br>NSTITUTO M/<br>Jados abaixo:<br>DADOS DO PROD<br>Razão Social /<br>Nome:<br>CNPJ/CPF:<br>Telefone:                                       | instrumento, c<br>ATO-GROSSENS<br>João Silva<br>596.315.380-87<br>1998203853                                           | SE DA CARNE (                                                                  | to Mato-Gross<br>ral compromis:<br>"IMAC") devid                                                   | sário ao progra<br>amente identif<br>Ao ("PRODUTOR")<br>104167916@gma                                           | ma de reinserg<br>icados e qualif          | ão ("Produtor"                     | ) e<br>e |
| Pelo presente<br>NSTITUTO M/<br>Jados abaixo:<br>DADOS DO PROT<br>Razão Social /<br>Nome:<br>CNPJ/CPF:<br>Telefone:<br>Endereço:                          | instrumento, c<br>ATO-GROSSENS<br>João Silva<br>596.315.380.47<br>19998203853<br>Rua 1, Terra Preta                    | SE DA CARNE (                                                                  | to Mato-Gross<br>ral compromis:<br>"IMAC") devid<br>tama de Reinserg<br>E-mail:<br>CEP:            | Anse da Carne<br>sário ao progra<br>amente identif<br>(************************************                     | ma de reinserq<br>icados e qualif          | ão ("Produtor"<br>icados conform   | ) e<br>e |
| Pelo presente<br>INSTITUTO M/<br>dados abaixo:<br>DADOS DO PROT<br>Razão Social /<br>Nome:<br>CNPJ/CPF:<br>Telefone:<br>Endereço:<br>Oldade:              | instrumento, c<br>ATO-GROSSENS<br>João Silva<br>596.315.380-87<br>19998203853<br>Rua 1, Terra Preta<br>Manacapuru      | MAC - Institu<br>o Produtor Rui<br>5E DA CARNE (<br>ssánio ao progr<br>1, 120  | to Mato-Gross<br>ral compromis:<br>"IMAC") devid<br>tama de Reinserg<br>E-mail:<br>CEP:<br>Estado: | An Carne da Carne<br>sário ao progra<br>amente identif<br>Ao ("PRODUTOR")<br>j04167916@gmai<br>69.401-287<br>AM | ma de reinserr<br>icados e qualif          | ão ("Produtor"<br>icados conform   | )e<br>e  |
| Pelo presente<br>NSTITUTO M.<br>Jados abaixo:<br>DADOS DO PRO<br>Razão Social /<br>Nome:<br>CNPJ/CPF:<br>Telefone:<br>Endergo:<br>Cidade:<br>Complemento: | Instrumento, c<br>ATO-GROSSENS<br>João Siva<br>596.315.380-87<br>1998203853<br>Rua 1, Tera Preta<br>Manacapuru<br>Casa | MAC - Institu<br>5 Produtor Rui<br>5 E DA CARNE (<br>55ÁRIO AO PROGR<br>8, 120 | to Mato-Gross<br>ral compromis:<br>"IMAC") devid<br>tama de Reinserg<br>E-mail:<br>CEP:<br>Estado: | An ("PRODUTOR")                                                                                                 | ma de reinser;<br>icados e qualif<br>I.com | ão ("Produtor"<br>icados conform   | )e<br>e  |

| Considerando que: |  |
|-------------------|--|
|-------------------|--|

Telefone

(i) É objetivo e direito de todos manterem e usufruírem um Meio Ambiente equilibrado para uso comum da sociedade com intuito de se obter uma vida digna, saudável e de qualidade, propiciando um desenvolvimento sustentável das atividades executadas, sendo de competência do Poder Público defender e preservar o Meio Ambiente, nos termos do art. 225 da Constituição Federal;

contato@imac.agr.br

Estado

Cargo

Mato Gr

Presidente

INSTITUTO MATO-GROSSENSE DA CARNE ("IMAC")

ro. 525 - Alvo

Cidade

CPF:

E-mail:

Cuiabá

152 971 408-70

25.264.440/0001-87

(65)99977-8227

Av. Dr. Hélio Ribei

Sala 701

Caio Penid

(ii) O Código Florestal brasileiro, instituído pela Lei 12.651/2012, define, em seu art. 12, o percentual mínimo de vegetação nativa a ser mantido por imóveis rurais em áreas de Reserva Legal, definindo o art. 66 da referida norma as condições legais para o restabelecimento em caso de descumprimento da legislação;

(iii) O art. 17, §3º, da Lei 12.561/2012, determina a suspensão imediata das atividades realizadas em área de Reserva Legal desmatada irregularmente após 22 de julho de 2008 ("Desmatamento llegal"), definindo, com as finalidades do art. S1 da referida lei, o embargo realizado pelas autoridades competentes como medida administrativa adequada para impedir a continuidade das irregularidades encontradas, sendo os infratores sujeitos às penalidades legais aplicáveis, independentemente de condições especiais de minoração destas penalidades;

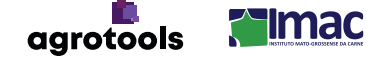

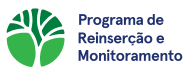

Após analisar o documento, o produtor poderá dar o aceite, apenas clicando em "Sim":

A partir da concordância do Termo de Compromisso para adesão ao programa, é emitido um documento que consta a data e hora da assinatura (aceite). Além disso, o documento fica anexado no Cofre Digital correspondente ao território cadastrado.

Caso o produtor não concorde com o Termo de Compromisso gerado e clique em **"Não"**, o processo de cadastro é encerrado imediatamente e não são geradas pendências, ou cadastro do território. O cadastro do território ocorre de fato apenas ao final, clicando em "Finalizar Cadastro".

#### 7. Multa Indenizatória:

Um dos requisitos para adesão ao PREM é o pagamento de uma Multa Indenizatória, a base para cálculo da multa indenizatória é de R\$250,00 por hectare de área desmatada. De acordo com designação do Instituto Mato Grossense da Carne (IMAC) e do Ministério Público Federal, os produtores que aderirem ao PREM após 15 de agosto de 2023 terão direito a descontos no valor total, desconto esse calculado levando em consideração o tamanho da área desmatada e tamanho da propriedade em módulos fiscais.

As regras para desconto são:

- **Isenção total:** tamanho da propriedade de até 15 módulos fiscais e área desmatada menor ou igual a 20 hectares;

- **Isenção de 50%:** tamanho da propriedade com mais de 15 módulos fiscais e área de desmatamento menor ou igual a 50 ha;

- **Isenção de 50%:** tamanho da propriedade de até 15 módulos fiscais e área desmatada maior que 20 ha;

- **Valor integral:** tamanho da propriedade com mais de 15 módulos fiscais e área de desmatamento maior ou igual a 50 ha.

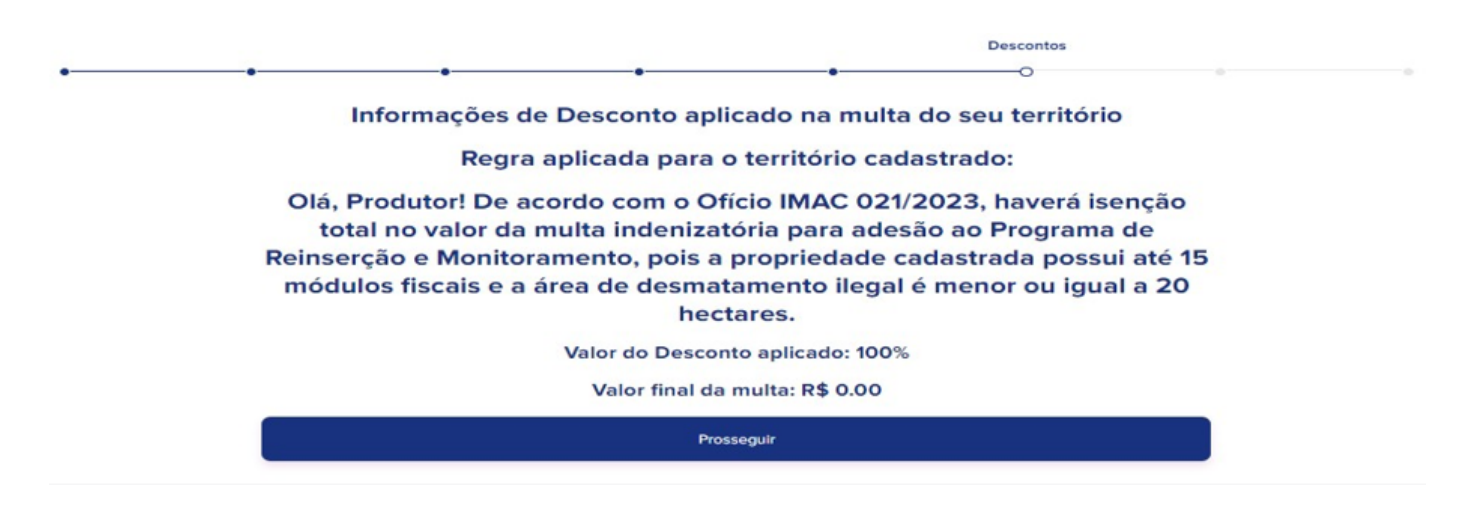

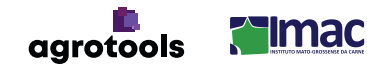

|                                                           |                             | Pagamento             |
|-----------------------------------------------------------|-----------------------------|-----------------------|
| Parcelamento                                              | • •                         | • O<br>Pix            |
|                                                           |                             |                       |
| As informações                                            | sobre o pagamento da mul    | ta do seu território. |
|                                                           | Valor da multa: R\$ 3.417,5 | 50                    |
|                                                           | Em até 13x sem juros        |                       |
| Informe a quantidade de p                                 | parcelas                    | •                     |
|                                                           |                             |                       |
| 1x sem juros de R\$ 3.417,5                               | 50                          |                       |
| 1x sem juros de R\$ 3.417,5<br>2x sem juros de R\$ 1.708; | 50                          |                       |

Caso não seja aplicado nenhum desconto, ou seja, aplicado desconto de 50%, o sistema automaticamente gerará o boleto para pagamento, com a possibilidade de parcelamento, ao qual o próprio produtor pode selecionar a opção que melhor o atenda. A multa indenizatória pode ser parcelada em até 24x com parcelas mínimas de R\$250,00. Dessa forma, caso o produtor parcele sua multa, a Autorização de Comercialização Temporária tem a data de vencimento equivalente à data dos boletos e é gerada todo mês após a efetuação do pagamento.

#### 8. Link para vistoria através do aplicativo GIX:

Gix é o aplicativo desenvolvido pela Agrotools e compatível com os principais sistemas operacionais, como iOS e Android. O Download do app pode ser feito através do link gerado na plataforma ou diretamente na loja de aplicativos do seu telefone, procurando as palavras chave "Gix Agrotools".

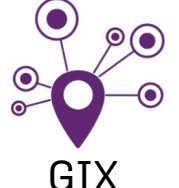

Após a seleção do método de pagamento da multa indenizatória, é gerado um aviso com o link que redireciona o produtor para o aplicativo, que é a ferramenta que permite que o produtor realize o monitoramento in loco das áreas a serem regeneradas.

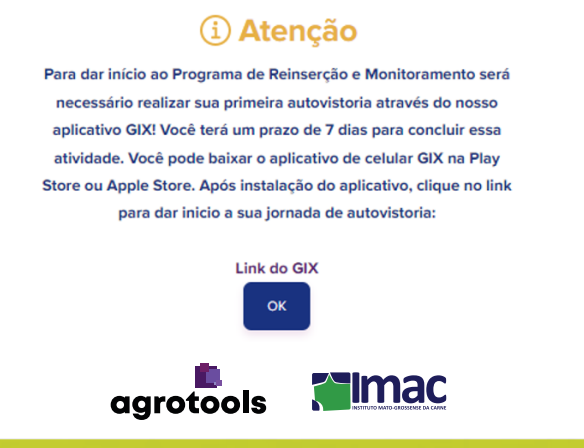

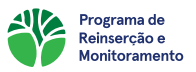

Caso o cadastro do território seja realizado pela web, em um computador, o link gerado deve ser copiado e enviado de alguma forma para o smartphone, por whatsapp, por exemplo, pois o aplicativo GIX não é compatível com computador.

#### 9. Emissão da ACT:

A Autorização de Comercialização Temporária (ACT) é o documento que garante que o produtor possa comercializar novamente com os frigoríficos.

A emissão ocorre após o pagamento do boleto da multa e realização da Autovistoria através do Aplicativo GIX.

**Renovação da ACT:** A ACT é emitida quando o produtor cumpre as obrigações iniciais do programa (pagamento da multa indenizatória e autovistoria). Ela tem o vencimento atrelado aos compromissos e é renovada de acordo com o cumprimento dos mesmos.

Para produtores que aderem ao PREM no período de transição, ou seja, nos meses de abril, maio, outubro e novembro, devem realizar a segunda autovistoria após 3 meses. Já produtores que aderem ao programa nos demais meses do ano, a segunda autovistoria ocorre 6 meses.

Podemos observar abaixo três situações diferentes:

| Propriedade              | Vencimento Boleto Multa | Primeira autovistoria | Vencimento da ACT | Próxima autovistoria |
|--------------------------|-------------------------|-----------------------|-------------------|----------------------|
| Fazenda Vista Alegre     | 20/11/2023              | 20/11/2023            | 20/02/2024        | 20/02/2024           |
| Fazenda Pica-pau Amarelo | 26/12/2023              | 26/12/2023            | 26/06/2024        | 26/06/2024           |
| Fazenda Bela Vista       | 10/01/2024              | 10/01/2024            | 10/02/2024        | 10/07/2024           |

**Situação 1 – Fazenda Vista Alegre:** O produtor realizou o **pagamento da multa indenizatória no dia 20/11/2023** e fez a **autovistoria** na propriedade também no dia **20/11/2023**. Com isso, ele cumpriu os compromissos necessários para emissão da ACT, e como sua adesão ocorreu no período de transição, o vencimento de sua ACT será após 3 meses, assim como a realização da sua segunda autovistoria.

Situação 2 – Fazenda Pica-pau Amarelo: O produtor realizou o pagamento da multa indenizatória no dia 26/12/2023 e fez a autovistoria na propriedade também no dia 26/12/2023. Com isso, ele cumpriu os compromissos necessários para emissão da ACT, e como sua adesão NÃO ocorreu no período de transição, o vencimento de sua ACT será após 6 meses, assim como a realização da sua segunda autovistoria.

Situação 3 – Fazenda Bela Vista: O produtor realizou o pagamento da primeira parcela da multa indenizatória no dia 10/01/2024 e fez a **autovistoria** na propriedade também no dia 10/01/2024. Com isso, ele cumpriu os compromissos necessários para emissão da ACT. Porém, como no mês seguinte ele possui uma nova parcela da multa a ser paga, sua ACT possui validade de 1 mês, enquanto sua segunda autovistoria deverá ser realizada após 6 meses após a realização da primeira. Após o pagamento de todas as parcelas, a validade de sua ACT será de 6 meses, a validade de 1 mês se aplica apenas enquanto o produtor apresentar parcelas em aberto.

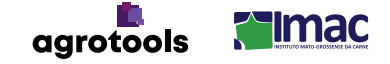

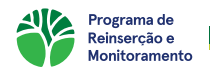

A multa indenizatória pode ser parcelada em até 24x com parcelas mínimas de R\$250,00. Dessa forma, caso o produtor parcele sua multa, a ACT tem a data de vencimento equivalente à data dos boletos e é gerada todo mês após a efetuação do pagamento.

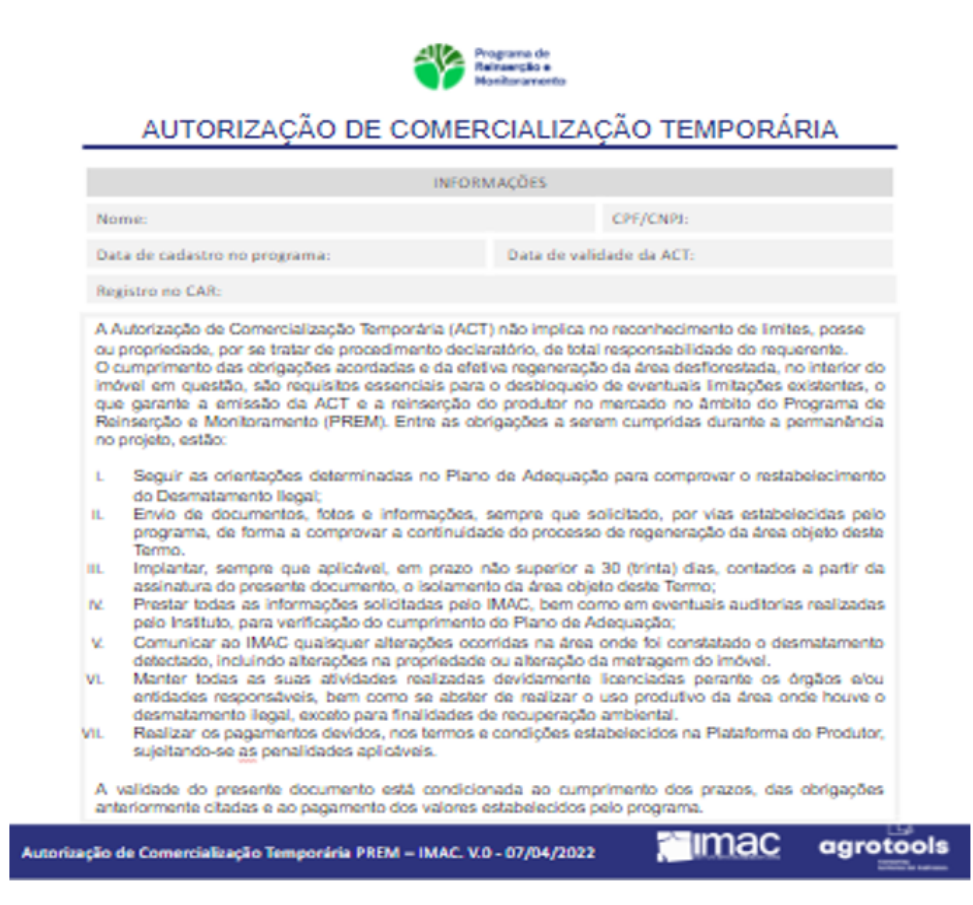

#### **Os documentos:**

Acessando a aba "Territórios" e selecionando o território desejado, o produtor tem acesso à todas as informações geradas no momento do cadastro.

| C |
|---|
|   |
|   |
|   |
|   |
|   |
|   |

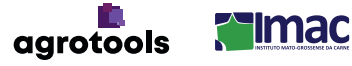

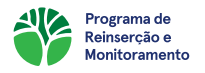

Além disso, na área "Documentos", o produtor tem acesso e pode realizar o download dos documentos emitidos no momento e após o cadastro do território, como a Análise Socioambiental, o Termo de Compromisso, a ACT após realização da autovistoria pelo aplicativo GIX e pagamento da multa, além da listagem de boletos.

| Documentos                          |                        |                         |                         |        |                    |  |  |
|-------------------------------------|------------------------|-------------------------|-------------------------|--------|--------------------|--|--|
| Tormo do Comencentiono              |                        |                         |                         |        |                    |  |  |
| Termo de Compromisso                |                        |                         |                         |        | Ŷ                  |  |  |
| Nome                                |                        |                         |                         |        | PDF                |  |  |
| Termo de Compromisso                |                        |                         |                         |        | C <sup>2</sup> PDF |  |  |
| Análise Socioambiental              |                        |                         |                         |        | ^                  |  |  |
| Nome                                |                        |                         |                         |        | PDF                |  |  |
| Análise Socioambiental              |                        |                         |                         |        | C <sup>2</sup> PDF |  |  |
| Autorização de Comerciali:          | zação Temporária - ACT |                         |                         |        | ^                  |  |  |
| Nome                                | Início do prazo        | Fim do prazo            | Status                  | PDF    |                    |  |  |
| Parcelamento da Multa Ind           | lenizatória            |                         |                         |        | ^                  |  |  |
| Nome                                | Data de vencimento     | Status                  | QR code (Pix)           | Boleto |                    |  |  |
|                                     |                        |                         |                         | 0.071/ |                    |  |  |
| 4. REALIZANDO A AUTOVISTORIA NO GIX |                        |                         |                         |        |                    |  |  |
|                                     |                        | 11:27 ♥ ₱ ₦ ₦ ₱ ₪.<br>← | ai 65% <b>≜</b><br>Q. : |        |                    |  |  |

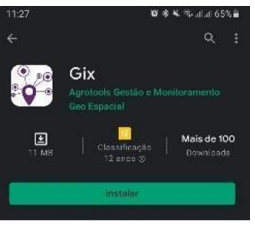

Será possível baixar o aplicativo do GIX na Google Play ou na Apple Store.

O login deverá ser realizado com e-mail e senha cadastrados no site do PREM, conforme sequência abaixo. Após logado o sistema irá carregar as informações do usuário a cada novo acesso.

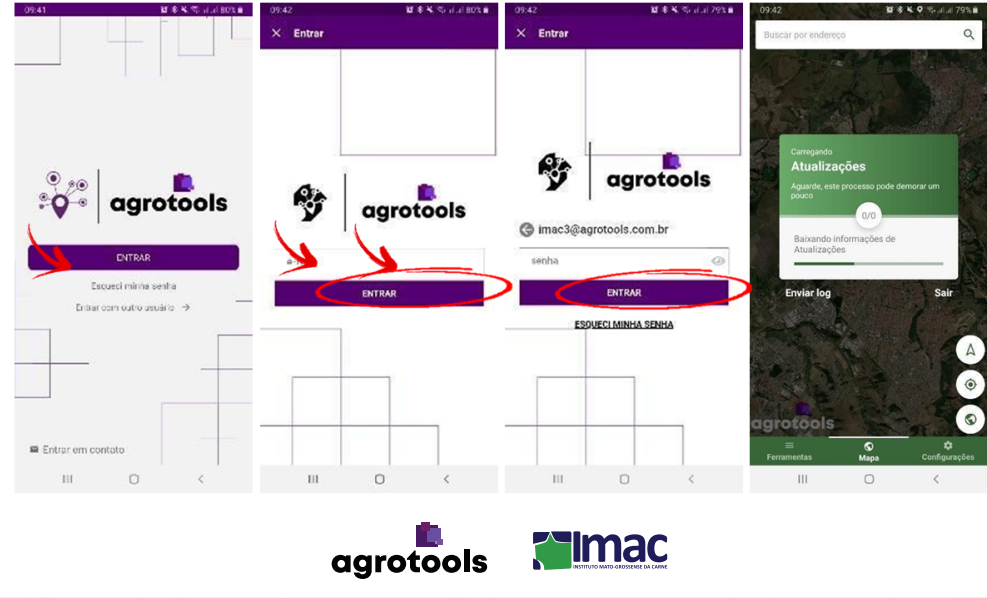

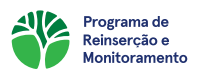

O produtor deverá clicar no link gerado no momento do cadastro para acessar a sua jornada do usuário. Ela consiste em preencher um formulário sobre o terreno a ser restaurado, tirar fotos com geolocalização da área (20 fotos), realizar o cadastro do perímetro e o rastreio.

| ← Jornada imac3               |     |
|-------------------------------|-----|
| l - Grupo                     |     |
| Questionário da visita<br>0/1 |     |
| Fotos da fazenda<br>0/20      |     |
| Geometria do perímetro<br>0/1 |     |
| Rastreamento do períme        | tro |

# a) QUESTIONÁRIO DE VISITA

Para responder o questionário da visita o produtor deverá clicar em "Questionário da Visita", na tela seguinte em "Responda um questionário" e na próxima tela em "Qualificação do Caso". O questionário é composto por 14 questões, sendo todas elas obrigatórias. Ao término dele, ele deverá salvar as respostas para envio, o Item do questionário de visita ficará marcado com um check verde identificando a conclusão do seu preenchimento. Conforme sequência abaixo.

| Grupo                    |                                                                                                    | Responda um questionario                                                                                                    |                                                                                                    | Quanticação do caso                                                                   |                                                                                                    | w.                                                                                                    |                                                        | MULTIPLA ESCOLHA                    |                    |
|--------------------------|----------------------------------------------------------------------------------------------------|----------------------------------------------------------------------------------------------------|----------------------------------------------------------------------------------------------------|---------------------------------------------------------------------------------------|----------------------------------------------------------------------------------------------------|----------------------------------------------------------------------------------------------------|--------------------------------------------------------|-------------------------------------|--------------------|
| uestionário da vis<br>/1 | ita                                                                                                    |                                                                                                    |                                                                                                    |                                                                                       |                                                                                                    |                                                                                                    | 1 - Quais os tij<br>existem no im<br>regenerada?       | pos de formação<br>óvel onde a área | o vegeta<br>a será |
| otos da fazenda<br>/20   |                                                                                                    |                                                                                                    |                                                                                                    |                                                                                       |                                                                                                    |                                                                                                    | Buscar                                                 |                                     |                    |
| eometria do perím        | netro                                                                                                    |                                                                                                    |                                                                                                    |                                                                                       |                                                                                                    |                                                                                                    | O Mata den                                             | isa                                 |                    |
| estreemento do n         | orímetro                                                                                                    |                                                                                                    |                                                                                                    |                                                                                       |                                                                                                    | -                                                                                                    | O Mata                                                 |                                     |                    |
| 1                        | ennedo                                                                                                    |                                                                                                    |                                                                                                    |                                                                                       |                                                                                                    |                                                                                                    | O Cerradão                                             |                                     |                    |
|                          |                                                                                                    |                                                                                                    |                                                                                                    |                                                                                       |                                                                                                    |                                                                                                    | O Cerrado                                              |                                     |                    |
|                          |                                                                                                    |                                                                                                    |                                                                                                    |                                                                                       |                                                                                                    |                                                                                                    | O Cerrado I                                            | impo                                |                    |
|                          |                                                                                                    |                                                                                                    |                                                                                                    |                                                                                       |                                                                                                    |                                                                                                    | O Campo                                                |                                     |                    |
|                          |                                                                                                    |                                                                                                    | <b>() (</b>                                                                                               |                                                                                       |                                                                                                    |                                                                                                    | 2 - Qual o uso                                         | MULTIPLA ESCOLHA<br>e ocupação atua | al da án           |
| =                        | ●                                                                                                    | ≡ ©<br>Ferramentae Mana                                                                                                    | ¢<br>Configurações                                                                                        | ≡<br>Earramantas                                                                      | ©<br>Mana                                                                                                    | 🗘<br>Configurações                                                                                                    | ser regenerada                                         | a?<br>Mana                          | Config             |
| amentas                  | mapa configurações                                                                                                    | retramentas mup                                                                                                    | Conngunações                                                                                              | Ferramentas                                                                           | Пара                                                                                                    | conngunações                                                                                                    | Perramentas                                            | mapa                                | comig              |
| III                      | 09:45<br>← Qualificação do<br>Plantio de mudas<br>O Sistema Agrofores                                                                                                    | III O                                                                                                    | 09.45<br>← Questionári<br>Qualificação do caso<br>Data:15/06/2021 09:45:                                  | iii<br>۲۶ مه بر و جریزی ۲۶<br>os respondidos<br>20                                    | %■ 09:45<br>← .<br>13 1 - Gru<br>Quest                                                                                                    | <<br>Jornada ima<br>ee<br>ionário da visita                                                                                                    | ।।।<br>२० ६ ६ ९ ७ लाजन<br>c3                           | 78%                                 | <                  |
| III                      | OP 45     ← Qualificação do     ○ Plantio de mudas     ○ Sistema Agroficres     Outrant Ass     Outrant Ass     Outrant Ass     Outrant Ass     Outrant Ass                                                                                                    | III Course of the second second secon | 09:45<br>← Questionári<br>Qualificeção do caso<br>Bata:15/06/2021 09:45:                                  | III<br>10 ♥ K ♥ ♥ ₩ all 78<br>os respondidos<br>20                                    | <ul> <li>09:45</li> <li>←</li> <li>1 - Gru</li> <li>Quest</li> <li>Fotos</li> <li>0/20</li> <li>Geom</li> </ul>                                                                                                    | < Jornada ima ionário da visiti da fazenda etria do períme                                                                                                    | III<br>a + + + + + + + + + + + + + + + + + + +         | 78%*                                | ~                  |
| 111                      | 09:45<br>← Qualificação do<br>○ Plantio de mudas<br>○ Sistema Agrofices<br>10 - Como você avaliar<br>regeneração da área?                                                                                                    | III Caso T.                                                                                                    | <ul> <li>09:45</li> <li>← Questionári</li> <li>Qualificação do caso<br/>Data:15/06/2021 09:45:</li> </ul> | III<br>≊ ≉ k © ∜⊿ a 78<br>os respondidos<br>20                                        | %■ 09:45<br>←<br>1 - Gru<br>Quest<br>Fotos<br>0/20<br>Geom<br>0/1                                                                                                    | <<br>Jornada ima<br>ionário da visiti<br>da fazenda<br>etria do períme                                                                                                    | III<br>भ के ६ १ फलाज<br>c3                             | 78%                                 | ~                  |
|                          | OF 45<br>C Qualificação do<br>Plantio de mudas<br>Sistema Agrofores<br>10 - Como você avaliar<br>regeneração da área?<br>Buscar                                                                                                    | III 0<br>0 0 0 0 0 0 0 0 0 0 0 0 0 0 0 0 0 0                                                                                                     | 09:45<br>C Questionári<br>Qualificação do caso<br>Data: 15/06/2021 09:453                                 | III<br>III € ♥ ♥ ♥ ₩ Jal 73<br>os respondidos<br>20                                   | <ul> <li>\$■ 09:45</li> <li>★</li> <li>1 - Gru</li> <li>Quest</li> <li>700</li> <li>700</li> <li></li></ul> | <ul> <li>Jornada ima</li> <li>conário da visiti</li> <li>da fazenda</li> <li>etria do períme</li> <li>eamento do per</li> </ul>                                                                                                    | III<br>SI & K O TO ALLA<br>C3<br>a<br>tro<br>ímetro    | 78%                                 |                    |
| Π.                       | O945<br>C Qualificação do<br>Plantio de mudas<br>Sistema Agrofices<br>10 - Como você avallar<br>regeneração da área?<br>Buscar<br>Excelente                                                                                                    | III О<br>10 4 К 9 % ли 78 К 9<br>10 Caso <b>Т.</b><br>ttal                                                                                                    | 09:45<br>C Questionári<br>Qualificação do caso<br>Data: 15/06/2021 09:45:                                 | III<br>III ♥ ♥ ♥ ♥ ₩ 4<br>os respondidos<br>20                                        | 2 09:45<br>← .<br>2 1 - Gruy<br>Quest<br>Fotos<br>0/2<br>Geom<br>0/1<br>Rastr<br>0/1                                                                                                    | <     Jornada ima     jonário da visiti     da fazenda     etria do períme eamento do per                                                                                                    | III<br>SI & K O Collar<br>c3<br>a<br>tro<br>imetro     | 79%                                 |                    |
| Ш                        | O945<br>C Qualificação do<br>Planto de mudas<br>Sistema Agrofices<br>10 - Como você avaliai<br>regeneração da área?<br>Buscar<br>Excelente<br>Boa                                                                                                    | III Cooke<br>tal                                                                                                    | 09:45<br>← Questionári<br>Qualificeção do caso<br>Data:15/06/2021 09:45:                                  | III<br>III € K O ® al 78<br>III Cos respondidos<br>20                                 | 0945<br>← 1 - Gruy<br>Quest<br>Fotos<br>0/20<br>Geom<br>0/1<br>Rastr<br>0/1                                                                                                    | Jornada ima<br>jornario da visite<br>da fazenda<br>etria do períme<br>eamento do per                                                                                                    | III<br>S + 4 + 0 - 2 - 2 - 2 - 2 - 2 - 2 - 2 - 2 - 2 - | 76%                                 |                    |
| 11                       | Or 45  CO945  CO945  CO945  CO945  CO945  Plantio de mudas  Sistema Agrofores  Intergeneração da área?  Buscar  Excelente  Buscar  Buscar  Regular  Control Control C | III 0                                                                                                    | 09:45<br>← Questionári<br>Qualificação do caso<br>Data:15/06/2021 09:45:                                  | III<br>≌ € € © ∜                                                                      | 0945<br>← 1 - Gruh<br>Quest<br>Fotos<br>0/20<br>Geom<br>0/1<br>Rastr<br>0/1                                                                                                    | Jornada ima<br>Jornada ima<br>entri da visit<br>da fazenda<br>etria do períme<br>eamento do per                                                                                                    | III<br>S & K O Call<br>C3<br>a<br>tro<br>ímetro        | 78%                                 | < c                |
|                          | O945<br>C Qualificação do<br>Plantio de mudas<br>Sistema Agrofices<br>10 - Como você avaliat<br>regeneração da área?<br>Buscar<br>Excelente<br>Baa<br>Regular<br>Ruim                                                                                                    | III                                                                                                    | 09:45<br>← Questionári<br>Ozalificeção do caso<br>Data:15/06/2021 09:45:                                  | III<br>III € € € € € 2014 78<br>os respondidos<br>20                                  | 0945<br>€ 1 - Gruy<br>Quest<br>Fotos<br>0/20<br>Geom<br>0/1<br>Rastr<br>0/1                                                                                                    | Jornada ima<br>jornario da visite<br>da fazenda<br>etria do períme<br>eamento do per                                                                                                    | III<br>S + 4 + 0 + 2 + 2 + 2 + 2 + 2 + 2 + 2 + 2 + 2   | 76%                                 | < c                |
| III                      | O945  C945  C945  C945  C945  C945  C945  C945  C945  C945  C945  C945  C945  C945  C945  C945  C945  C945  C945  C945  C945  C945  C945  C945  C945  C945  C945  C945  C945  C945  C945  C945  C945  C945  C945  C945  C945 C945                                                                                                    | III                                                                                                    | 09:45<br>← Questionári<br>Data:15/06/2021 09:45:                                                          | 20                                                                                    | <ul> <li>09:45</li> <li>€</li> <li>1 - Gruy</li> <li>Quest</li> <li>6/10</li> <li>0/1</li> <li>Rastr</li> <li>0/1</li> </ul>                                                                                                    | Jornada ima<br>jornario da visite<br>da fazenda<br>etria do períme<br>eamento do per                                                                                                    | III<br>S + + + + + + + + + + + + + + + + + + +         | 76%                                 | <                  |
|                          | Or 45  Correction of the second of the second of the seco |                                                                                                    | <ul> <li>Questionário salvo cor</li> </ul>                                                                | n successo.                                                                           | 0945     ←     1 - Gruy     1 - Gruy     1 - Gruy     0     0     0     0     0     0     0     1     Rastr     0/1     Rastr     0/1                                                                                                    | < Jornada ima Jornada ima Control da visiti da fazenda etria do períme examento do per                                                                                                    | III<br>S + k • • • • • • • • • • • • • • • • • •       | 79% •                               | <                  |
| 11                       | OV-45                                                                                                    | III       IX III V O TO JULI 278%       IX III V O TO JULI 278%       IX III V O TO JULI 278%       IX III V O TO JULI 278%       IX III V O TO JULI 278%       IX III V O TO JULI 278%       IX III V O TO JULI 278%       IX III V O TO JULI 278%       IX III V O TO JULI 278%       IX III V O TO JULI 278%       IX III V O TO JULI 278%       IX III V O TO JULI 278%       IX III V O TO JULI 278%       IX III V O TO JULI 278%                                                                                                    | <ul> <li>€ Questionário</li> <li>Data:15/06/2021 09:45:</li> <li>Questionário salvo con</li> </ul>        | III<br>So respondidos<br>20<br>T successo. C<br>S S S S S S S S S S S S S S S S S S S | 0945     ←     0     1 - Ord/     0     0     0     0     0     0     0     0     0     0     0     1     Rastr     0/1     Rastr     0/1     1     1     1     1     1     1     1     1     1     1     1     1     1                                                                                                    | < Contracta ima Contracta ima Contracta ima Contracta ima Contracta ima Contracta ima Contracta ima Contracta ima Contracta ima Contracta ima Contracta ima Contracta ima Contracta ima Contracta ima Contracta Contract | III<br>S + + + + + + + + + + + + + + + + + + +         | 275% #                              |                    |

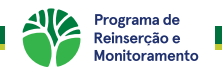

# b) FOTOS DA FAZENDA

Para início do registro fotográfico, o produtor deverá clicar em "Fotos da Fazenda", na tela seguinte em "Adicionar uma foto", seleciona a opção "Tirar Foto". A câmera do aparelho irá abrir permitindo que o produtor tire a foto desejada. Após tirar a foto, será necessário salvá-la com um nome de identificação e habilitar a opção "Adicionar marcação de horário e coordenadas geográficas". Serão necessárias 20 fotos ao todo do perímetro. O Item Fotos da Fazenda ficará marcado com um check verde identificando a conclusão do seu preenchimento. Conforme sequência abaixo. Obs: É possível fazer o cadastro de fotos enquanto realiza o rastreamento da área.

|   | 09:45 😰 🕸 💺 🗣 🕾 al al 78% 🛢             | 09:45 ©                | 😰 🕸 💺 오 🕾 allali 78% 🛍  | 09:45 ©            | Q 4       | 8 🔌 🗣 🖘 at at 78% 🗎 |             |        |            |
|---|-----------------------------------------|------------------------|-------------------------|--------------------|-----------|---------------------|-------------|--------|------------|
|   | ← Jornada imac3                         | ← Foto                 |                         | ← Foto             |           |                     |             |        |            |
|   | 1 - Grupo                               | Adicione uma foto      |                         | Adicione uma foto  |           |                     |             |        |            |
|   | Questionário da visita                  | Adicione uma foto      |                         | Adicione uma foto  |           |                     | A Star All  | R.     | a k Mara   |
|   | Totas de ferende                        | Adicione uma foto      |                         | Adicione uma foto  |           |                     | · ····Acado | BLH T  | All mill   |
| 7 | J/20                                    | Adicione uma foto      |                         | Adicione uma foto  |           |                     | 1           | Y      | 1 Part     |
|   | Geometria do perímetro                  | Adicione uma foto      |                         |                    |           |                     |             | mak    | X.A        |
|   | Rastreamento do perímetro               | Adicione uma foto      |                         | Adicionar fo       | to        | _                   | T KAN       |        |            |
|   | 0/1                                     | Adicione uma foto      |                         | Tirar foto         |           | •                   | and a       |        |            |
|   |                                         | Adicione uma foto      |                         | Escolher da        | galeria   |                     | Na alter    |        |            |
|   |                                         | Adicione uma foto      |                         | Autorone unia roto |           | CANCELAR            |             | - AND  | The second |
|   |                                         | Adicione uma foto      |                         | Adicione uma foto  |           |                     |             |        | the second |
|   |                                         | Adicione uma foto      |                         | Adicione uma foto  |           |                     | a la to     | S. Tri | - Alt      |
|   |                                         | Adicione uma foto      |                         | Adicione uma foto  |           |                     | 1920        |        | at water   |
|   | •                                       | Adicione uma foto      |                         | Adicione uma foto  |           |                     |             |        |            |
|   | ≡ © ¢<br>Ferramentas Mapa Configurações | ≡ ©<br>Ferramentas Maj | ) 🗘<br>pa Configurações | ≡<br>Ferramentas   | ©<br>Mapa | Configurações       | Repetir     |        | ок         |
|   | III O <                                 | III C                  | ) <                     | III                | 0         | <                   | 111         | 0      |            |

| 09:51 🖸 🛍 🕸 ቚ 오                 | Salal 76%∎ 09:51 ©               | 1              | 18 年 🔍 🗢 🖘 ələləl 76% 🗎 | 09:51 D                      | <b>2</b> 4   | 🔌 오 🖘 al al 76% 🛢  |
|---------------------------------|----------------------------------|----------------|-------------------------|------------------------------|--------------|--------------------|
| ← Foto                          | ← Foto                           | <b>)</b>       |                         | ← Jornada                    | imac3        |                    |
| Foto Inicio da Área             | Foto                             | Inicio da Área | 15/06/2021.09:51 11     | 1 - Grupo<br>Questionário da | n visita     |                    |
| Adicionar marcação de horário e | Adicione uma                     | a foto         | <                       | Eotos da fazen               | da           | Ş                  |
| Adicionar marcação da bússola   | na foto Adicione uma             | a foto         |                         | Geometria do p               | erímetro     |                    |
|                                 | Adicione uma                     | a foto         |                         | 0/1                          |              |                    |
|                                 | Adicione um                      | a foto         |                         | 0/1                          | do perímetro |                    |
|                                 | Adicione um                      | a foto         |                         |                              |              |                    |
|                                 | Adicione uma                     | a foto         |                         |                              |              |                    |
|                                 | Adicione um                      | a foto         |                         |                              |              |                    |
|                                 | Adicione um                      | a foto         |                         |                              |              |                    |
| Adicionar                       | Adicione uma                     | a foto         |                         |                              |              |                    |
| ≡ ©<br>Ferramentas Mapa         | t ≡<br>Configurações Ferramentas | S<br>Mapa      | 🗘<br>Configurações      | ≡<br>Ferramentas             | ©<br>Mapa    | 🛟<br>Configurações |
| III O                           | < 111                            | 0              | <                       | 111                          | 0            | <                  |

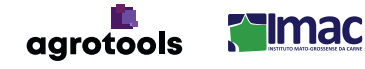

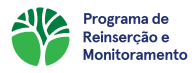

# c) GEOMETRIA DO PERÍMETRO

Para início do registro da geometria da área a ser restaurada na fazenda, o produtor deverá clicar em "Geometria do Perímetro", na tela seguinte, "Realize uma Geometria". Ao abrir o mapa, selecionar o ícone de globo no canto inferior direito da tela. Escolha "desenho de Polígono" e marque os pontos no mapa que contornam a área a ser restaurada, para finalizar a marcação do polígono dar um duplo clique ao marcar o último ponto. Ao término salvar a geometria e seguir para a etapa de rastreio. O Item Geometria do Perímetro ficará marcado com um check verde identificando a conclusão do seu preenchimento. Conforme sequência abaixo.

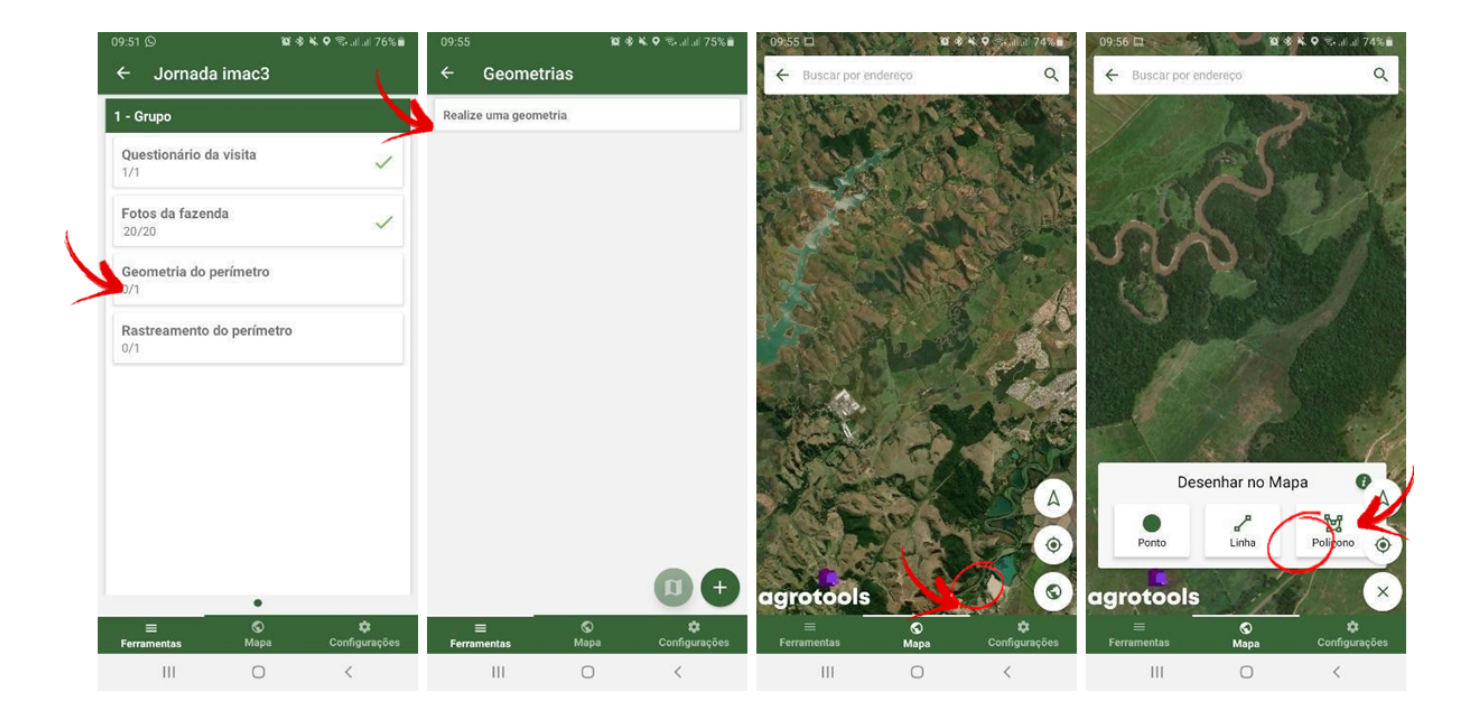

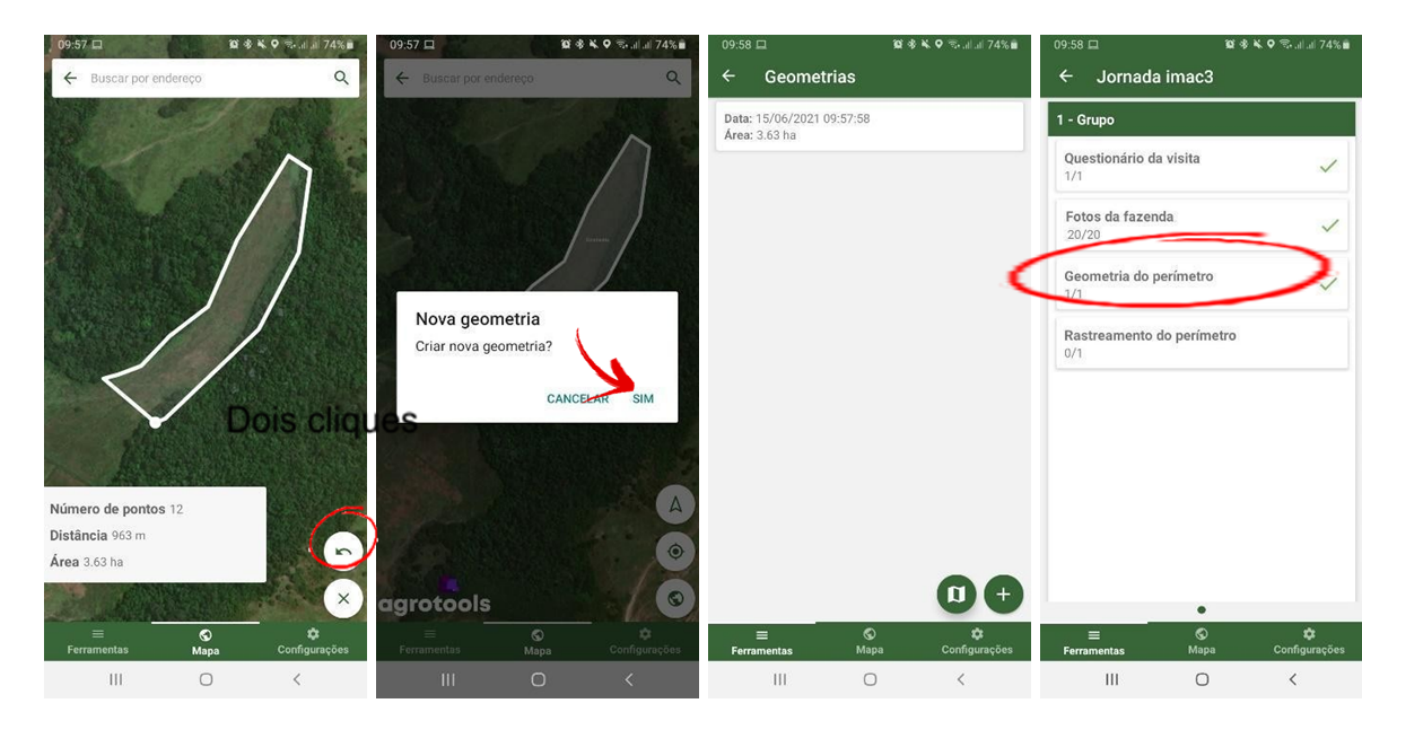

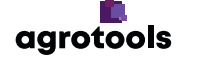

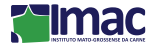

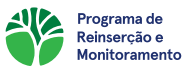

# d) RASTREAMENTO DO PERÍMETRO

Para rastreio da geometria da área a ser restaurada na fazenda, clicar em "Rastreamento do Perímetro", na tela seguinte, "Realize uma Rastreamento". Ao abrir o mapa, selecionar o ícone de globo no canto inferior direito da tela e salvar o nome do rastreio, nesse momento, o rastreamento será iniciado. O produtor deverá percorrer a área. Para terminar o rastreio, clicar em "Visualizar Rastreamento", em seguida em "Salvar". O Item Rastreamento do Perímetro ficará marcado com um check verde identificando a conclusão do seu preenchimento.

# Nessa etapa, o produtor poderá sair da tela do rastreio para realizar as fotos do perímetro sem precisar finalizar o rastreamento, pois, dessa forma, é possível tirar as fotos e fazer o rastreamento ao mesmo tempo.

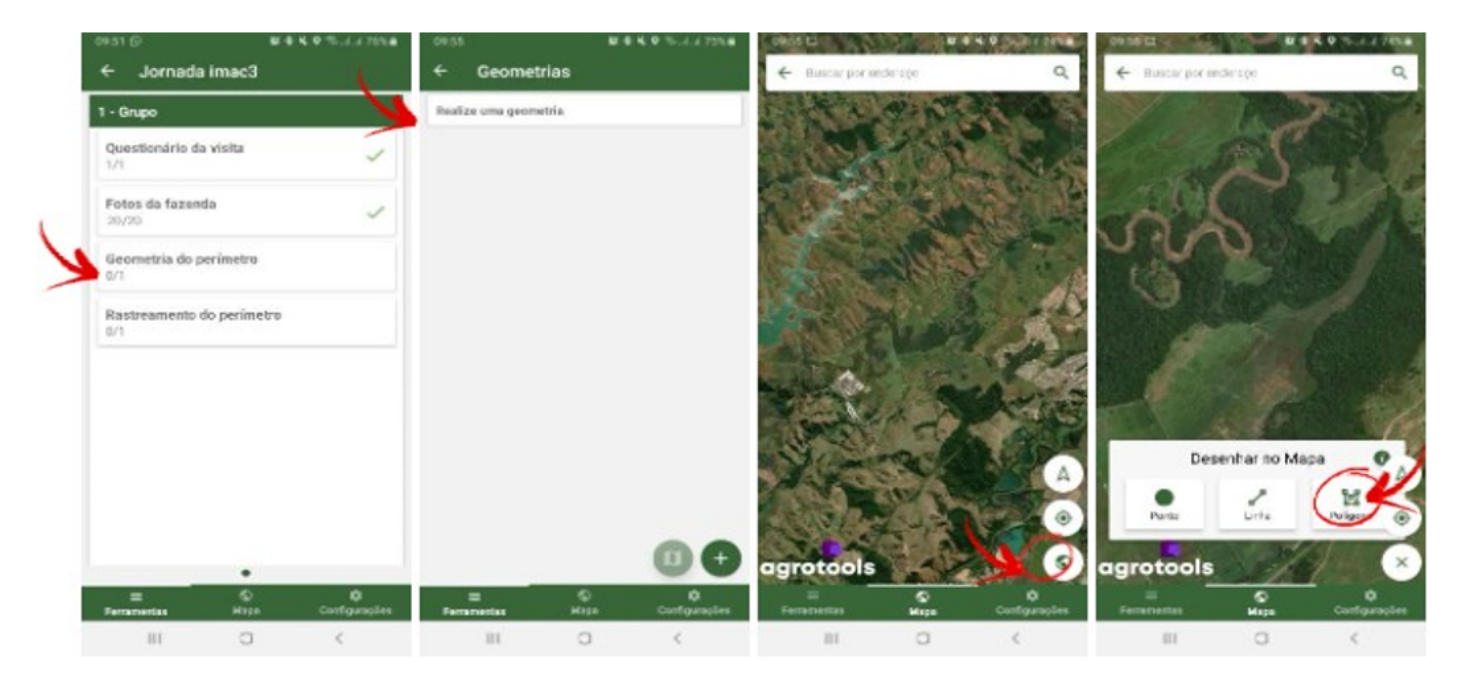

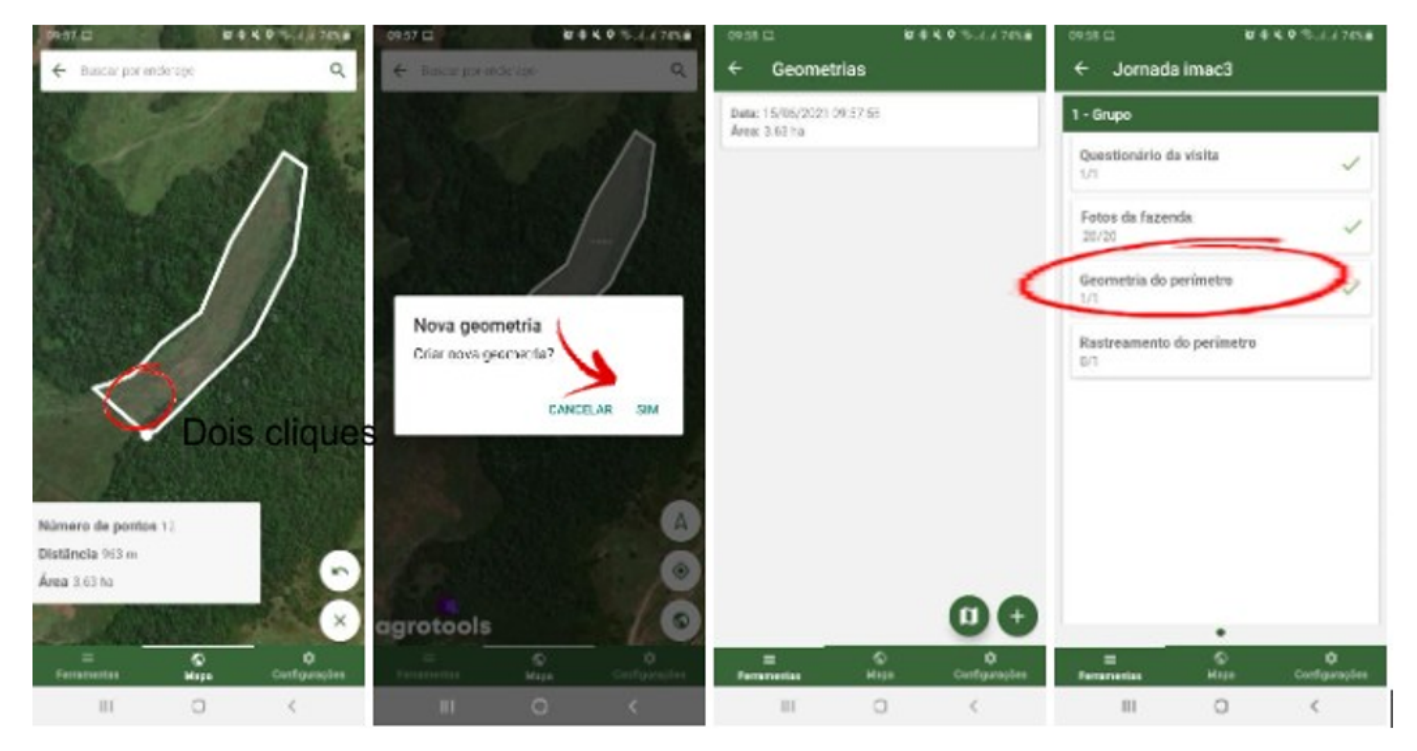

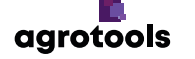

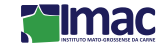

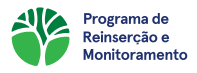

# e) SINCRONIZAÇÃO DOS DADOS

Para que os dados obtidos em campo sejam enviados para a Agrotools, será necessário que o produtor sincronize o formulário. Para tal, o produtor deverá clicar na seta de voltar no canto superior esquerdo da tela com a jornada. Terá na próxima tela um símbolo de nuvem com uma seta para cima, clicando nela os dados serão sincronizados. Como apresentado na sequência abaixo.

| 10:00 🗆 🔅 🕸 🕸                    | 🕻 🕈 🖘 al al 73% 🖬 | 17:47 🗳                   | 🔯 🕸 📢 🗢 🖘 🗐 🗐 37% 🗎 | 18:26                                                   | 10 🕸 14 오 🖘 л al 35% 🗎 |
|----------------------------------|-------------------|---------------------------|---------------------|---------------------------------------------------------|------------------------|
| ← Jornada imac3                  |                   | ← Jornada                 |                     | ← Jornada                                               |                        |
| 1 - Grupo                        |                   | Nome: Jornada imac3       | 6                   | Nome: Jornada imac3                                     | 6                      |
| Questionário da visita<br>1/1    | ~                 | Data: 18/05/2021 14:22:55 |                     | Data: 18/05/2021 14:22:55<br>sincronizando os trackings |                        |
| Fotos da fazenda<br>20/20        | ~                 |                           |                     |                                                         |                        |
| Geometria do perímetro<br>1/1    | ~                 |                           |                     |                                                         |                        |
| Rastreamento do perímetro<br>1/1 | ~                 |                           |                     |                                                         |                        |
|                                  |                   |                           |                     |                                                         |                        |
|                                  |                   |                           |                     |                                                         |                        |
|                                  |                   |                           |                     |                                                         |                        |
|                                  |                   |                           | <b>A</b>            |                                                         | Ð                      |
| •<br>©                           | ۵                 | = ©                       | •                   | = ©                                                     | *                      |
| Ferramentas Mapa                 | Configurações     | Ferramentas Map           | oa Configurações    | Ferramentas Map                                         | a Configurações        |
|                                  | <                 |                           | 5                   |                                                         | 5                      |

### f) MONITORAMENTO CONTÍNUO

Após a realização da primeira autovistoria, o produtor realizará o monitoramento contínuo a cada 6 meses da área que será regenerada. Esse período pode ser alterado conforme cada caso, pois, ao aderir ao programa no período de transição, ou seja, nos meses de abril, maio, outubro e novembro, a primeira jornada de autovistoria deve ocorrer após 3 meses e as jornadas seguintes serão a cada 6 meses. Já produtores que aderirem no período seco ou chuvoso, a primeira jornada de autovistoria deve ocorrer após 9 meses de abril, maio, outubro e serão a cada 6 meses. Já produtores que aderirem no período seco ou chuvoso, a primeira jornada de autovistoria deve ocorrer após 9 meses de abril, maio, a primeira jornada de autovistoria deve ocor ou chuvoso, a primeira jornada de autovistoria deve ocor ou chuvoso, a primeira jornada de autovistoria deve

Para isso, a cada nova autovistoria haverá na plataforma (em Documentos) um calendário com os links das autovistorias seguintes ou o produtor o receberá em seu e-mail de cadastro.

| Autovistoria e Geomonitoram | ento GIX           |                      |                    |              | ^                |
|-----------------------------|--------------------|----------------------|--------------------|--------------|------------------|
| Autovistoria                | Data de Realização | Link da Vistoria     | Vistoria Realizada | Autovistoria | Geomonitoramento |
| Autovistoria 1              | 05/12/2023         | link                 | Visualizar         | PDF          | PDF              |
| Autovistoria 2              | 05/06/2024         | Aguardando liberação | Visualizar         | PDF          | PDF              |
| Autovistoria 3              | 05/12/2024         | Aguardando liberação | Visualizar         | PDF          | PDF              |
| Autovistoria 4              | 05/06/2025         | Aguardando liberação | Visualizar         | PDF          | PDF              |
| Autovistoria 5              | 05/12/2025         | Aguardando liberação | Visualizar         | PDF          | PDF              |
| Autovistoria 6              | 05/06/2026         | Aguardando liberação | Visualizar         | PDF          | PDF              |
| Autovistoria 7              | 05/12/2026         | Aguardando liberação | Visualizar         | PDF          | PDF              |
| Autovistoria 8              | 05/06/2027         | Aguardando liberação | Visualizar         | PDF          | PDF              |
| Autovistoria 9              | 05/12/2027         | Aguardando liberação | Visualizar         | PDF          | PDF              |
| Autovistoria 10             | 05/06/2028         | Aguardando liberação | Visualizar         | PDF          | PDF              |
| Autovistoria 11             | 05/12/2028         | Aguardando liberação | Visualizar         | PDF          | PDF              |

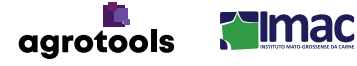

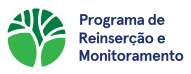

# g) AVALIAÇÃO DAS JORNADAS DE VISTORIA

Após a realização das jornadas de autovistoria, é realizada uma avaliação da área do passivo ambiental via imagens de satélite. Com isso, a Agrotools faz a avaliação da coleta e disponibiliza um relatório para consulta, indicando pontos de melhoria para as jornadas seguintes.

É importante que as autovistorias contenham todas as etapas cumpridas, como por exemplo, o questionário todo respondido e ao menos 20 fotos da área a ser regenerada anexadas. Caso seja verificado que a jornada não cumpre com os requisitos mínimos exigidos pelo programa, será reprovada e o produtor será informado que é necessário refazê-la.

# h) CANAIS DE SUPORTE E AJUDA

A plataforma Reconecta e o PREM contam com diversos canais de comunicação, como WhatsApp, e-mail e chat, aos quais o produtor pode a qualquer momento solicitar ajuda, suporte e até reportar problemas ou sugestões:

- Número do WhatsApp PREM:
- <u>© (11) 96186-1258</u>
- Endereço de e-mail PREM: 🖂
  - M: prem-imac@agrotools.com.br

Para acessar o chat da plataforma, basta realizar o cadastro, ele estará disponível em todas as abas. Através dele é possível sanar dúvidas e receber auxílio de um atendente especializado no PREM e na plataforma Reconecta.

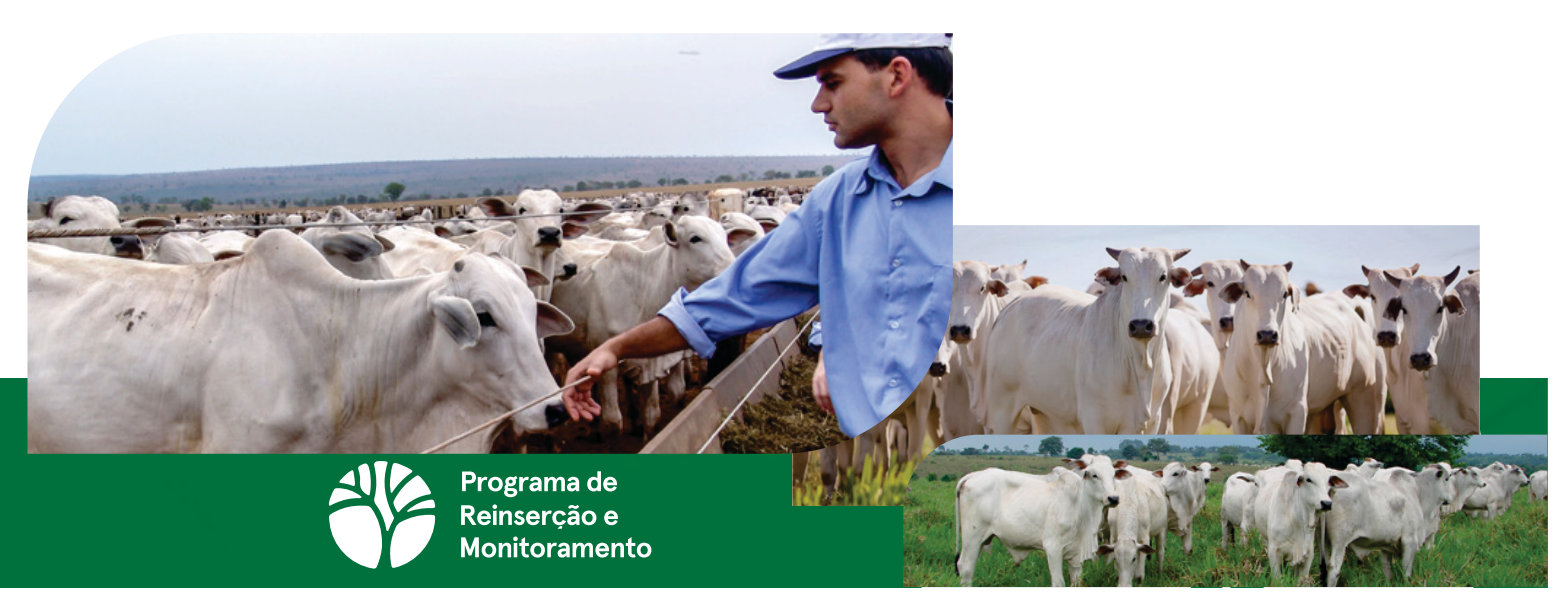

Iniciativa:

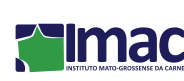

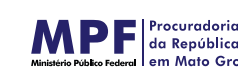

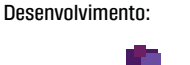

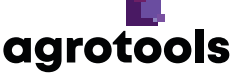

Parceiros:

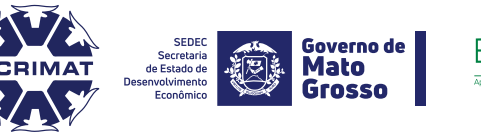

Escritório**Verde** 

SINDIFRIGO

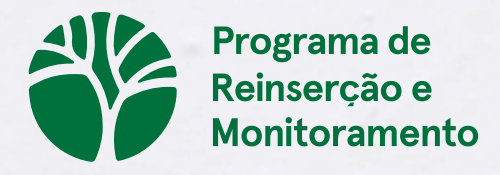

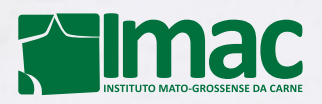

**(**65) 3057-9291 | (65) 9 9977-8227

www.imac.agr.br | contato@imac.agr.br
 Av. Dr. Hélio Ribeiro, N° 525 - Sala 701 - Alvorada, Cuiabá/MT

f©in DJ